## 酪農ヘルパー業務電算システムバージョンアップ方法(第3版)

酪農ヘルパー業務電算システムは、システムの要望や不具合の修正をした場合、最新のプログラムが提供され る場合があります。

その際は、以下の手順でバージョンアップを実行します。

- ※ インターネット接続環境下にある場合にバージョンアップが可能です。インターネット接続環境下にない場合 は、「酪農ヘルパー業務電算システムバージョンアップ方法(オフライン)」をご確認ください。
- ※ インターネット通信費はお客様のご負担になります。ご了承ください。
- ※ システムのバージョンアップは、あらかじめパソコンに酪農ヘルパー業務電算システムをインストールしてか ら行ってください。
- **酪農ヘルパー業務電算システムを起動します。** 通常通り、酪農ヘルパー業務電算システムを起動します。
   起動時に、インターネットへ接続している端末では、最新のプログラムがあるかどうか確認します。
   最新のプログラムが提供されていれば、以下のような画面が表示されますので「OK」をクリックします。

| 利用可能な                         | 更新があります                                                      | ×        |
|-------------------------------|--------------------------------------------------------------|----------|
| <b>アプリケーシ</b><br>新しい/<br>ンロード | ョ <b>ンの更新</b><br>〔−ジョン 酪農ヘルパ−業務電算システムが利用可能です。 今すぐダウ<br>」ますか? | <b>?</b> |
| 名前:<br>発信元:                   | 酪農ヘルパー業務電算システム<br>rakuno.r-center.jp                         |          |
|                               | OK(O) ス                                                      | キップ(S)   |

※WindowsXP、WindowsVista でのシステム起動時時には、以下のような画面が表示されることがあります。その場合、「同意する」をクリックしてください。

※この処理の完了後、OSを再起動する必要があります。

| 🤄 HelperSystem セットアップ                                | ×   |
|------------------------------------------------------|-----|
| インストールするコンポーネント:                                     |     |
|                                                      |     |
|                                                      |     |
| 次のライセンス条項をお読みください。PageDown キーを使っ<br>スクロールしてください。     | 7   |
| マイクロソフト ソフトウェア ライセンス条項                               |     |
| MICROSOFT WINDOWS INSTALLER, VERSION 4.5             |     |
| 本マイクロソフト ライセンス条項 (以下「本ライ                             |     |
| センス条項」といいます)は、お客様とMicrosoff                          |     |
| Corporation (「以下「マイクロソフト」といいます                       |     |
| )との契約を構成します。以下の条項を注意してお読                             | Ŧ   |
| 📄 印刷用のライセンス条項 (MSLT) を表示する                           |     |
| ライセンス条項に同意しますか?                                      |     |
| 同意しない] を選ぶとインストールを中止します。インストー<br>するには、この契約に同意してください。 | ·IL |
| 同意する(A) 同意しない(D)                                     |     |

以下の画面が表示されますので、「続行」をクリックしてください。

| ユーザー アカウント制御                                            |  |  |  |  |
|---------------------------------------------------------|--|--|--|--|
| <table-cell-rows> 続行するにはあなたの許可が必要です</table-cell-rows>   |  |  |  |  |
| あなたが開始した操作である場合は、続行してください。                              |  |  |  |  |
| Windows Update スタンドアロン インストーラ<br>Microsoft Windows      |  |  |  |  |
| <ul> <li>詳細(D)</li> <li>続行(C)</li> <li>キャンセル</li> </ul> |  |  |  |  |
| ユーザー アカウント制御は、あなたの許可なくコンピュータに変更が適用<br>されるのを防ぎます。        |  |  |  |  |

以下の画面が表示されます。しばらくお待ちください。

| 😵 HelperS | ystem セットアップ | <b>X</b> |
|-----------|--------------|----------|
|           | をインストールしています |          |
|           |              |          |
|           |              |          |
|           |              |          |
|           |              |          |
|           |              | キャンセル(C) |

以下の画面が表示されますので、「はい」をクリックして OS を再起動してください。 ※「はい」をクリックすると自動的に再起動します。

| 🍖 Helper           | rSystem セットアップ 🧧                                                           | x |
|--------------------|----------------------------------------------------------------------------|---|
| -0-                | 続行する前に再起動してください。                                                           |   |
| 今すく<br>に(t [<br>詳彩 | (*再起動するには [はい] を選択してください。後から手動で再起動する<br>いいえ] を選択してください。<br>佃(D) >> (はい いいえ | ] |

OS 再起動後、再度酪農ヘルパー業務電算システムを起動してください。

## 2. ダウンロード・インストールが開始されます。

インストールを開始すると、以下のような画面が表示され、ダウンロード及びインストールが行われます。

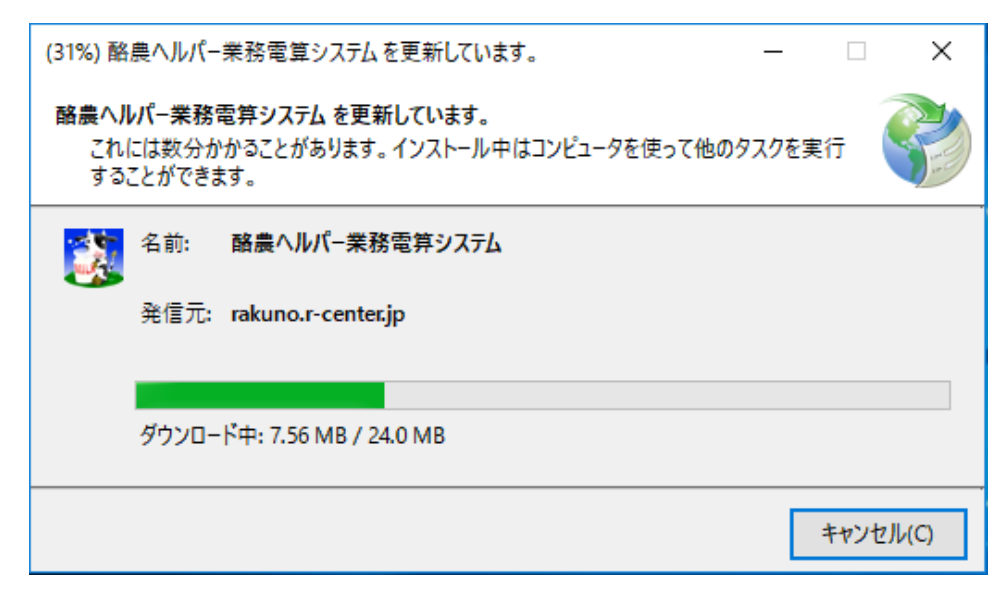

インストールが完了すると、通常通り、ログイン画面が表示され、最新のプログラムが使用できます。

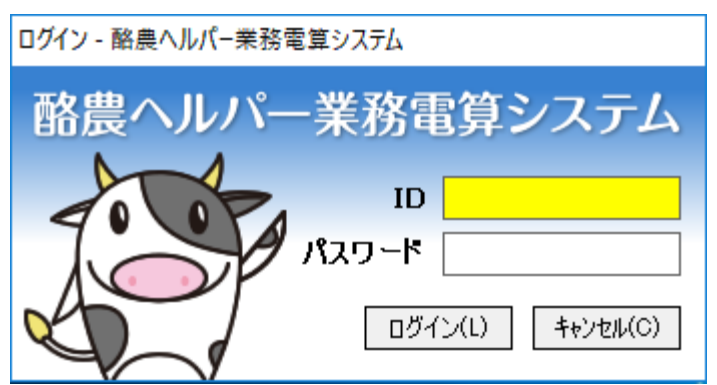

※Windows8、Windows10 でのシステムバージョンアップ時、以下のようなエラーが出ることがあります。 「実行しない」ボタンは押さず、「詳細情報」の文字をクリックしてください。

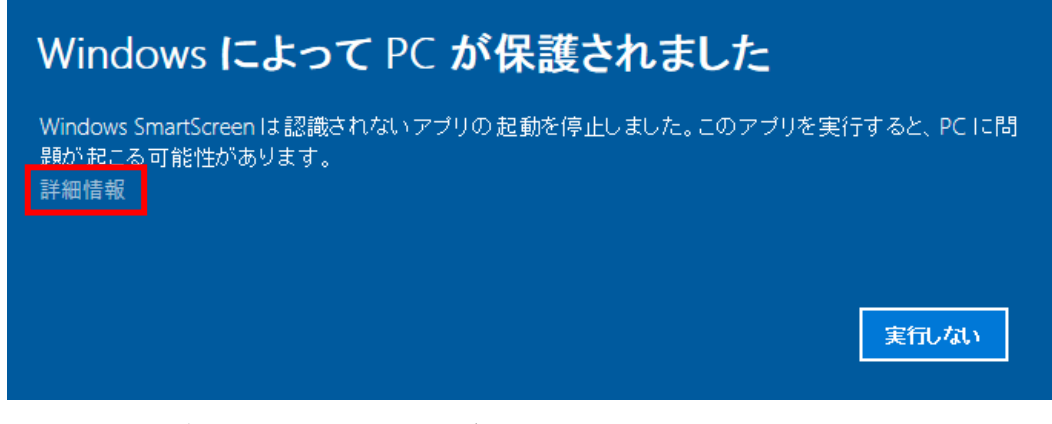

以下の画面が表示されます。「実行」ボタンをクリックしてください。

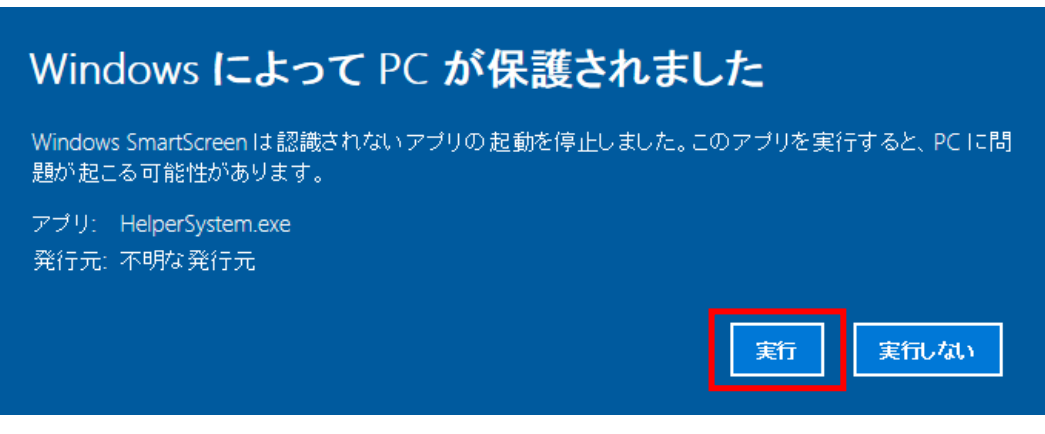

その後、バージョンが上がったシステムが起動します。 なお、次回からのシステム起動時には、このエラーは発生しません。